## **DBC-Mini**

## **Driver Body Worn Police Camera**

## **PC Encryption Software Instruction**

Step 1: Connect the device to the computer via USB cable, then turn on the device. Go back to step 1, double click the "Software" folder, choose the "Body camera background OS.exe", double click to enter it.

| 🏭 l 🕞 🚹 = l                                                                                                    | US                | B SOFTWARE         |             | -                         | □ ×        |
|----------------------------------------------------------------------------------------------------|-------------------|--------------------|-------------|---------------------------|------------|
| File Home Share V                                                                                                    | /iew              |                    |             |                           | ^ <b>?</b> |
| Copy Paste                                                                                                    | Move Copy to Copy | New tem •<br>Prop  |             | Select all<br>Select none |            |
|                                                                                                    |                   | INCVV              | u d Soor    |                           | 0          |
| Favorites                                                                                                    | ame               | Date modified      | Туре        | Size                      | 2          |
| 🔲 Desktop                                                                                                    | Driver            | 12/30/2014 7:51 PM | File folder |                           |            |
| Downloads                                                                                                    | Software          | 12/30/2014 7:52 PM | File folder |                           |            |
| Image: A contraction process<br>Image: This PC<br>Image: Desktop<br>Image: Documents<br>Image: Documents<br>Im | open it           |                    |             |                           |            |
| 2 items 1 item selected                                                                                                    |                   |                    |             |                           |            |
|                                                                                                    |                   |                    |             |                           |            |

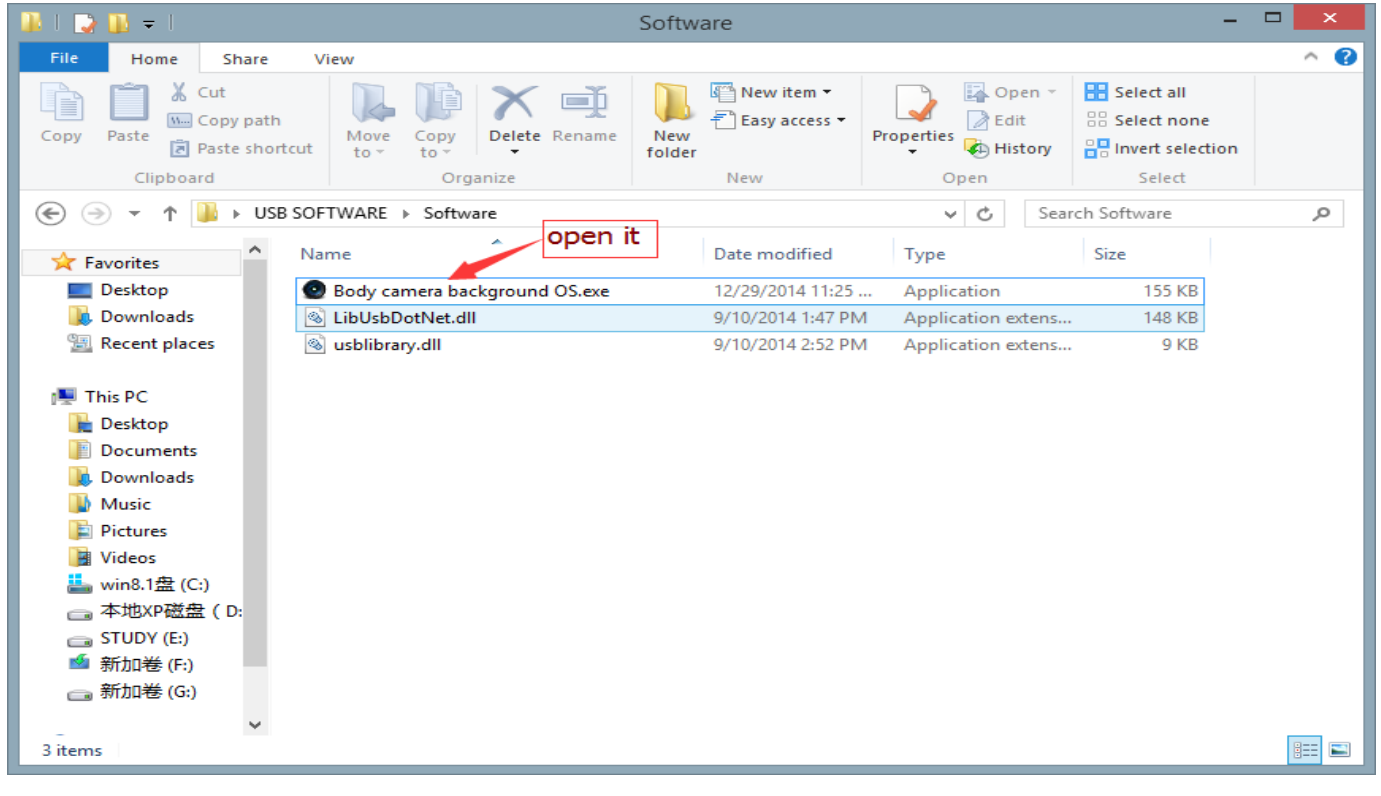

| 0                                                                                                    | Body camera background os |                                                                                                    |     | ×   |
|----------------------------------------------------------------------------------------------------|---------------------------|----------------------------------------------------------------------------------------------------|-----|-----|
| click it                                                                                                    |                           |                                                                                                    |     |     |
| Connect Device                                                                                                    |                           | Login Device                                                                                               |     |     |
|                                                                                                    |                           | Read Device ID                                                                                             |     |     |
|                                                                                                    |                           | Set Device ID                                                                                              |     |     |
|                                                                                                    |                           | Read Police ID                                                                                             |     |     |
|                                                                                                    |                           | Set Police ID                                                                                              |     |     |
| and the second second se | Т                         | fime Synchronization                                                                                       |     |     |
| Enter the password                                                                                                    |                           |                                                                                                    |     |     |
| Enter the password again                                                                                                    | a                         | Set Password                                                                                               |     |     |
|                                                                                                    |                           |                                                                                                    |     |     |
|                                                                                                    |                           | V Disk Mode                                                                                                |     |     |
|                                                                                                    |                           |                                                                                                    |     |     |
|                                                                                                    |                           |                                                                                                    |     |     |
| 0                                                                                                    | Body camera background os |                                                                                                    |     | X   |
| ۲                                                                                                    | Body camera background os |                                                                                                    |     | × I |
| Connect Device                                                                                                    | Body camera background os | Login Device                                                                                               |     | ×   |
| Connect Device                                                                                                    | Body camera background os | Login Device<br>Read Device ID                                                                             | _ □ | ×   |
| Connect Device                                                                                                    | Body camera background os | Login Device<br>Read Device ID<br>ice ID                                                                   |     | ×   |
| Connect Device                                                                                                    | Body camera background os | Login Device<br>Read Device ID<br>ice ID<br>lice ID                                                        |     | ×   |
| Connect Device                                                                                                    | Body camera background os | Login Device<br>Read Device ID<br>ice ID<br>lice ID                                                        |     | ×   |
| Connect Device                                                                                                    | Body camera background os | Login Device<br>Read Device ID<br>ice ID<br>lice ID<br>.ice ID<br>ronization                               |     | X   |
| Connect Device                                                                                                    | Body camera background os | Login Device<br>Read Device ID<br>ice ID<br>lice ID<br>ice ID<br>ronization                                |     | 1 × |
| Connect Device                                                                                                    | Body camera background os | Login Device<br>Read Device ID<br>ice ID<br>lice ID<br>ice ID<br>ronization                                |     | 1 × |
| Connect Device<br>Connect Device<br>the<br>Enter the password again                                                                                                    | Body camera background os | Login Device<br>Read Device ID<br>ice ID<br>lice ID<br>.ice ID<br>ronization<br>Set Password               |     | 1 × |
| Connect Device<br>Connect Device<br>the<br>Enter the password again                                                                                                    | Body camera background os | Login Device<br>Read Device ID<br>ice ID<br>lice ID<br>ice ID<br>ronization<br>Set Password<br>U Disk Mode |     |     |
| Connect Device<br>Connect Device<br>the<br>Enter the password again                                                                                                    | Body camera background os | Login Device<br>Read Device ID<br>ice ID<br>lice ID<br>ice ID<br>ronization<br>Set Password<br>U Disk Mode |     |     |

Step 2: Click the "Connect Device", the computer will remind you that "this device is connected", click "OK".

Step 3: Fill in the first blank with the original **password** "00000000" (eight zeros)

| ۲                        | Body camera background os |                      | - |   | × |
|--------------------------|---------------------------|----------------------|---|---|---|
|                          | enter 00000000            | ]                    |   |   |   |
| Connect Device           |                           | Login Device         | ] |   |   |
| THE OF REAL PROPERTY     |                           | Read Device ID       | ] |   |   |
|                          |                           | Set Device ID        | ] |   |   |
|                          |                           | Read Police ID       | ] |   |   |
|                          |                           | Set Police ID        | ] |   |   |
| and all                  |                           | Time Synchronization | ] |   |   |
| Enter the password       |                           |                      |   |   |   |
| Enter the password again |                           | Set Password         | ] |   |   |
|                          |                           | V Disk Mode          | 1 |   |   |
|                          |                           |                      | 1 |   |   |
|                          |                           |                      | _ | _ | _ |

Step 4:Click "Login Device", the computer will remind you that "The equipment login is successful ", click "OK".

| 0                                                                      | Body camera background os |                                                                                                    | × |
|------------------------------------------------------------------------|---------------------------|----------------------------------------------------------------------------------------------------|---|
|                                                                        |                           | click it                                                                                                    |   |
| Connect Device                                                         | ******                    | Login Device                                                                                                 |   |
|                                                                        |                           | Read Device ID                                                                                               |   |
|                                                                        |                           | Set Device ID                                                                                                |   |
|                                                                        |                           | Read Police ID                                                                                               |   |
|                                                                        |                           | Set Police ID                                                                                                |   |
| and a                                                                  |                           | Time Synchronization                                                                                         |   |
| Enter the password                                                     |                           |                                                                                                    |   |
| Enter the password agai                                                | n                         | Set Password                                                                                                 |   |
|                                                                        |                           |                                                                                                    |   |
|                                                                        |                           | V Disk Mode                                                                                                  |   |
|                                                                        |                           |                                                                                                    |   |
|                                                                        |                           |                                                                                                    |   |
| ٥                                                                      | Body camera background os | _ □                                                                                                    | × |
| 0                                                                      | Body camera background os | _ □                                                                                                    | × |
| ©<br>Connect Device                                                    | Body camera background os | _ 🗆                                                                                                    | × |
| Connect Device                                                         | Body camera background os | _ □<br>Login Device<br>Read Device ID                                                                        | × |
| Connect Device                                                         | Body camera background os | Login Device<br>Read Device ID                                                                               | × |
| Connect Device                                                         | Body camera background os | Login Device<br>Read Device ID<br>ice ID<br>lice ID                                                          | × |
| Connect Device                                                         | Body camera background os | Login Device<br>Read Device ID<br>ice ID<br>lice ID<br>ice ID                                                | × |
| Connect Device<br>The eq                                               | Body camera background os | Login Device<br>Read Device ID<br>ice ID<br>lice ID<br>.ice ID                                               | × |
| Connect Device<br>The eq                                               | Body camera background os | Login Device<br>Read Device ID<br>ice ID<br>lice ID<br>.ice ID<br>ronization                                 | × |
| Connect Device<br>Connect Device<br>The eq<br>Enter the passed of      | Body camera background os | Login Device<br>Read Device ID<br>ice ID<br>lice ID<br>.ice ID<br>ronization                                 | × |
| Connect Device<br>Connect Device<br>The eq<br>Enter the password again | Body camera background os | Login Device<br>Read Device ID<br>ice ID<br>lice ID<br>.ice ID<br>ronization<br>Set Password                 | × |
| Connect Device<br>Connect Device<br>The eq<br>Enter the password again | Body camera background os | Login Device<br>Read Device ID<br>·ice ID<br>lice ID<br>.ice ID<br>ronization<br>Set Password<br>U Disk Mode | × |
| Connect Device<br>Connect Device<br>The eq<br>Enter the password again | Body camera background os | Login Device<br>Read Device ID<br>ice ID<br>lice ID<br>.ice ID<br>ronization<br>Set Password<br>U Disk Mode  | × |

Step 5: Click "Read Device ID", the computer can read the device ID number. Click "OK".

| 0                        | Body camera background os  |                             | - 🗆 🗙    |
|--------------------------|----------------------------|-----------------------------|----------|
|                          |                            |                             |          |
| Connect Device           | *****                      | Login Device                | click it |
|                          |                            | Read Device ID              |          |
|                          |                            | Set Device ID               |          |
|                          |                            | Read Police ID              |          |
|                          |                            | Set Police ID               |          |
| and all                  |                            | Time Synchronization        |          |
| Enter the password       |                            |                             |          |
| Enter the password again |                            | Set Password                |          |
|                          |                            |                             |          |
|                          |                            | U Disk Mode                 |          |
|                          |                            |                             |          |
| ٥                        | Body camera background os  |                             | - 🗆 🗙    |
|                          |                            |                             |          |
| Connect Device           | *okokokokok                | Login Device                |          |
| and the second           | 0000001                    | Read Device ID              |          |
|                          |                            | ice ID                      |          |
| The suc                  | ccess of ID reading device | lice ID                     |          |
|                          | CII                        | CK IL .ice ID               |          |
| Allow at 2               | ОК                         | ronization                  |          |
| Enter t                  |                            |                             |          |
| EILEF LIE DASSBULU       |                            |                             |          |
| Enter the password again |                            | Set Password                |          |
| Enter the password again |                            | Set Password                |          |
| Enter the password again |                            | Set Password<br>V Disk Mode |          |

Step 6:You can set the device ID number and the same way to manage the police ID, you can also set new password.

| Bo                                                                                                    | ody camera background os                                                                                                    | - 0 | × |
|----------------------------------------------------------------------------------------------------|----------------------------------------------------------------------------------------------------|-----|---|
| Connect Device **<br>Connect Device **<br>Connect Device ** | ******* Login Device O00001 enter the number Read Device ID Set Device ID Read Police ID Set Police ID Time Synchronization Set Password U Disk Mode |     |   |

| 0                                                                                                    | Body camera backgrou         | nd os 🛛 🗕 🗖 🗙                  |
|----------------------------------------------------------------------------------------------------|------------------------------|--------------------------------|
|                                                                                                    |                              |                                |
| Connect Device                                                                                                  | ****                         | Login Device                   |
| The second second second second second second second second second second second second second second second se | 0000001                      | Read Device ID <b>click it</b> |
|                                                                                                    | 123456                       | Set Device In                  |
|                                                                                                    |                              | Read Police ID                 |
|                                                                                                    |                              | Set Police ID                  |
| many a state                                                                                                    |                              | Time Synchronization           |
| Enter the                                                                                                    | password                     |                                |
| Enter the passw                                                                                                 | ord again                    | Set Password                   |
|                                                                                                    |                              |                                |
|                                                                                                    |                              | U Disk Mode                    |
|                                                                                                    |                              |                                |
| 0                                                                                                    | Body camera backgrou         | nd os 🗕 🗆 🗙                    |
|                                                                                                    |                              |                                |
| Connect Device                                                                                                  | *****                        | Login Device                   |
| A TANK IF PATIENT                                                                                               | 0000001                      | Read Device ID                 |
|                                                                                                    |                              | ice TD                         |
|                                                                                                    | Setting the device ID succes | S lice TD                      |
|                                                                                                    |                              | aliale it                      |
|                                                                                                    | ОК                           |                                |
|                                                                                                    |                              | ronration                      |
| Enter the                                                                                                    | passnutu                     |                                |
| Enter the passw                                                                                                 | ord again                    | Set Password                   |
|                                                                                                    |                              | V Disk Mode                    |
|                                                                                                    |                              |                                |
|                                                                                                    | De du como de alconomi       |                                |
| •                                                                                                    | Body camera backgrou         | na os 🗧 🗆 🧖                    |
|                                                                                                    |                              |                                |
| Connect Device                                                                                                  |                              | Login Device                   |
|                                                                                                    | 0000001                      | Kead Device ID                 |
|                                                                                                    | 123456                       | Set Device ID Click it         |
|                                                                                                    |                              | Read Polic                     |
|                                                                                                    |                              | Set Police ID                  |
| and a                                                                                                    |                              | Time Synchronization           |
| Enter the                                                                                                    | password                     |                                |
| Enter the passw                                                                                                 | ord again                    | Set Password                   |
|                                                                                                    |                              | V Disk Mode                    |
|                                                                                                    |                              |                                |
|                                                                                                    |                              |                                |

| 0                                                                                  | Body camera background os                                             |                                                                                                    | - 🗆 ×    |
|------------------------------------------------------------------------------------|-----------------------------------------------------------------------|----------------------------------------------------------------------------------------------------|----------|
| Connect Device<br>Connect Device<br>Read the<br>Enter the password again           | ******** 0000001  police officer ID success  click it OK              | Login Device<br>Read Device ID<br>ice ID<br>lice ID<br>.ice ID<br>ronization<br>Set Password<br>U Disk Mode                               |          |
| 0                                                                                  | Body camera background os                                             |                                                                                                    | - 🗆 🗙    |
| Connect Device                                                                     | ******** 0000001 123456 012345 123456 enter police ID                 | Login Device<br>Read Device ID<br>Set Device ID<br>Read Police ID<br>Set Police ID<br>Time Synchronization<br>Set Password<br>U Disk Mode |          |
| 0                                                                                  | Body camera background os                                             |                                                                                                    | - 🗆 🗙    |
| Connect Device<br>Connect Device<br>Enter the password<br>Enter the password again | ********         0000001         123456         012345         123456 | Login Device<br>Read Device ID<br>Set Device ID<br>Read Police ID<br>Set Police ID<br>Time Synchronization<br>Set Password<br>U Disk Mode | click it |

| 0                                                             | Body camera background o                                             | os – 🗆 🗙                                                                                                    |
|---------------------------------------------------------------|----------------------------------------------------------------------|----------------------------------------------------------------------------------------------------|
| Connect Device<br>Connect Device<br>Set<br>Enter the password | Body camera background o                                             | Login Device<br>Read Device ID<br>ice ID<br>lice ID<br>ck it<br>Set Password<br>U Disk Mode                                               |
| ٢                                                             | Body camera background o                                             | os – 🗆 🗙                                                                                                    |
| Connect Device                                                | *******         0000001         123456         012345         123456 | Login Device<br>Read Device ID<br>Set Device ID<br>Read Police ID<br>Set Police ID<br>Time Synchronization<br>Set Password<br>U Disk Mode |
| 0                                                             | Body camera background o                                             | os 🗕 🗆 🗙                                                                                                    |
| Connect Device                                                | *******  0000001  123456  012345  123456  *******  again *******     | Login Device<br>Read Device ID<br>Set Device ID<br>Read Police ID<br>Set Police ID<br>Time Synchronization<br>V Disk Mode                 |

| ٥                | Body camera background        | os – 🗆 🗙                                    |
|------------------|-------------------------------|---------------------------------------------|
| Connect Device   | ******                        | Login Device<br>Read Device ID              |
|                  | Set the password successfully | tice ID<br>lice ID<br>lice ID<br>ronization |
| Enter the p      | assnut u                      |                                             |
| Enter the passwo | ord again *******             | Set Password                                |
|                  |                               | V Disk Mode                                 |
|                  |                               |                                             |

Step 7:Click the "U Disk Mode", the device will enter the U disk mode, refer to following picture. Click "OK".

| ٥                                              | Body camera background os       |                                                                                    |             | x |
|------------------------------------------------|---------------------------------|------------------------------------------------------------------------------------|-------------|---|
| Connect Device                                 | ******** 0000001 123456 123456  | Login Device<br>Read Device ID<br>Set Device ID<br>Read Police ID<br>Set Police ID | ]<br>]<br>] |   |
| Enter the password<br>Enter the password again | ********<br>*******<br>click it | Time Synchronization<br>Set Password<br>V Disk Mode                                | ]           |   |

| ٥                        | Body camera background          | os                              | - 🗆 🗙 |
|--------------------------|---------------------------------|---------------------------------|-------|
| Connect Device           | *******                         | Login Device<br>Read Device ID  |       |
| Enter the                | e U disk mode successfull<br>OK | y lice ID<br>lick it ronization |       |
| Enter the passmonu       | L1                              |                                 |       |
| Enter the password again | *****                           | Set Password                    |       |
|                          |                                 | V Disk Mode                     |       |

Step 8:After the device has entered the U disk mode, you will find there are two words on the device's screen "USB connect", and you can find there is a removable disk in "this PC" which means you can manage the data in the device. You can delete, upload, download, etc. Refer to this picture.

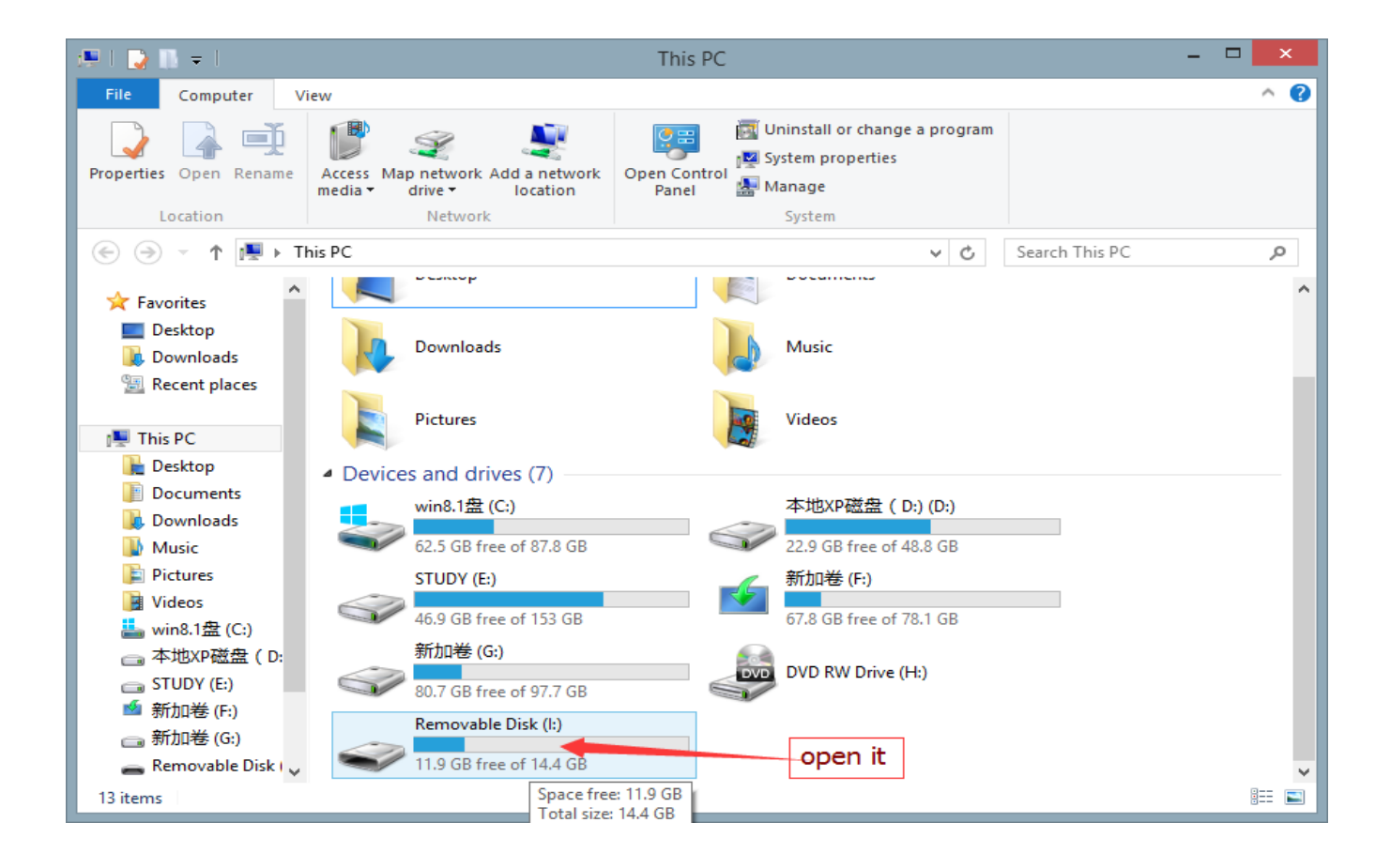

## American Bus Video Inc.

www.AmericanBusVideo.com (770) 263-8118 <u>sales@AmericanBusVideo.com</u> \*All DVR specifications, features, GUI, hardware subject to frequent change by the manufacturer without notice. All Rights Reserved. © American Bus Video Inc. 2015